Installation Impression UGA 5 juillet 2019

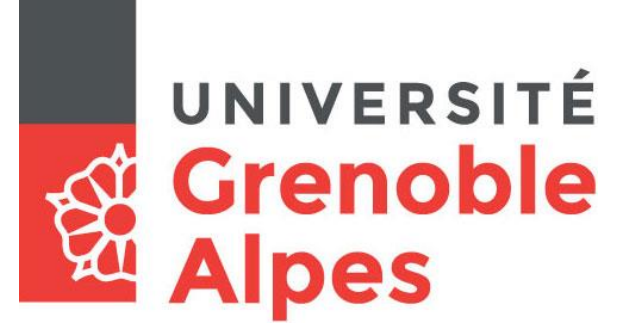

# Installation impression RICOH

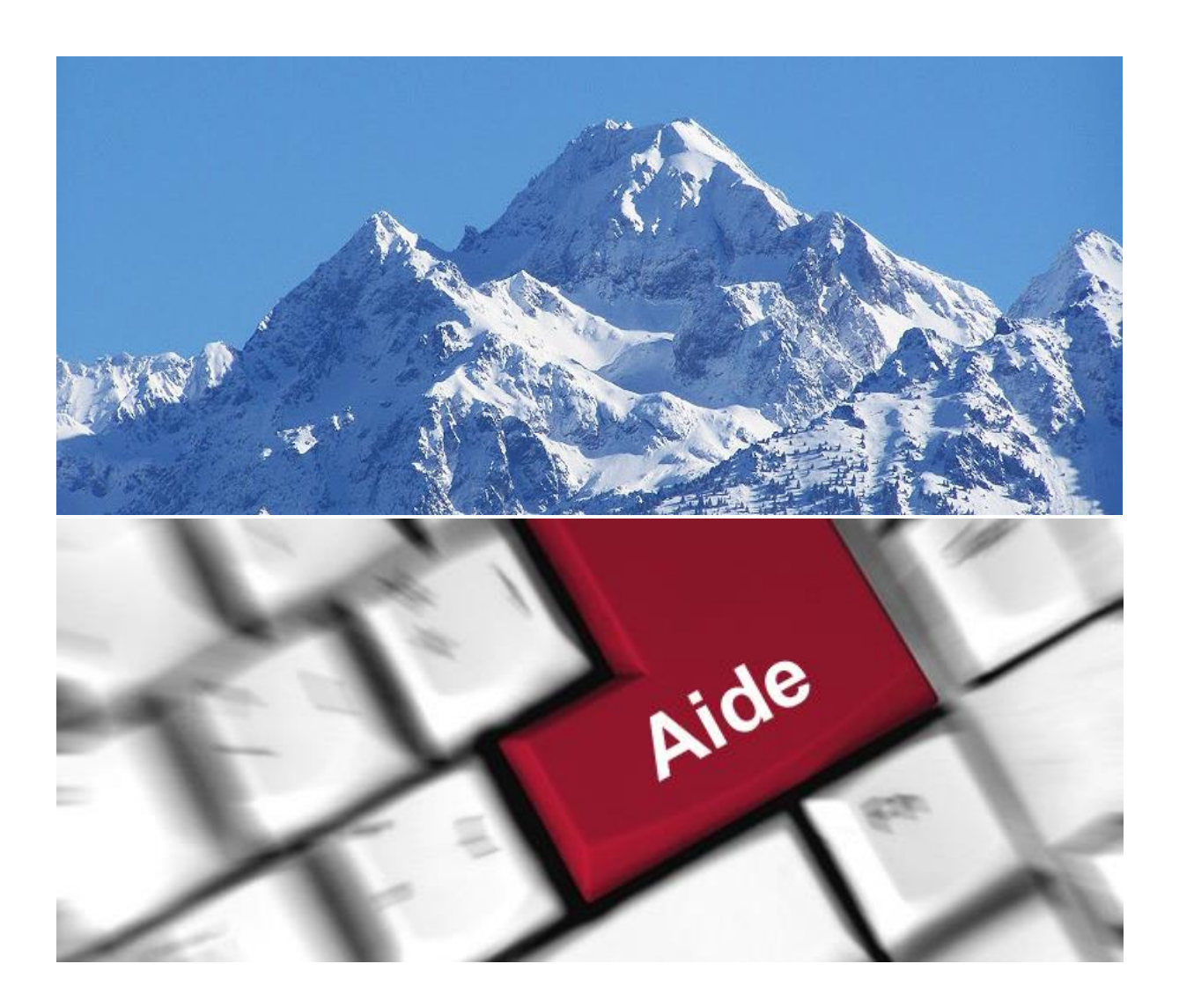

## Sommaire

| Prérequis                                        | . 3 |
|--------------------------------------------------|-----|
| Type de machine                                  | . 3 |
| Réseau                                           | . 3 |
| Installations automatisées (postes hors domaine) | . 4 |
| Postes Windows                                   | . 4 |
| Postes Linux                                     | . 5 |
| Postes MAC                                       | . 5 |

## Prérequis

## Type de machine

Cette procédure vous est fournie pour vous aider à connecter votre ordinateur à la nouvelle imprimante sécurisée, ou dans le cas où votre ordinateur ne se soit pas connecté automatiquement au serveur d'impression UGA

## Postes Windows

Les postes dans le domaine ad.u-ga.fr devraient être connectés automatiquement.

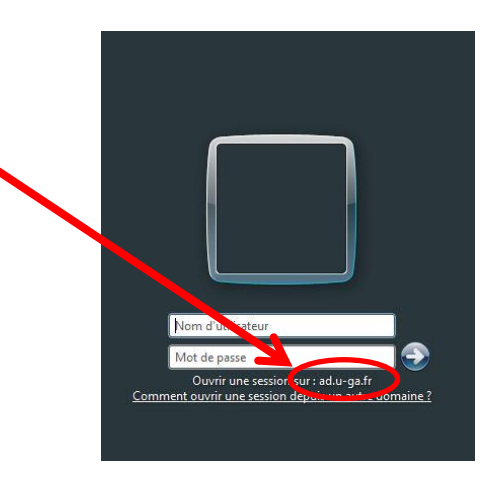

## MAC OSX

Les sessions sur les postes, dont le login est identique à agalan devraient être connectés automatiquement.

## Réseau

L'ordinateur doit être sur le réseau de l'université (connecté en filaire ou par VPN via le wifi).

## Ressources

Une fois les prérequis validés, vous pouvez récupérer les fichiers nécessaires via le chemin d'accès \PAPERCUT.U-GA.FR\Install\_Client\_Auto à saisir ici :

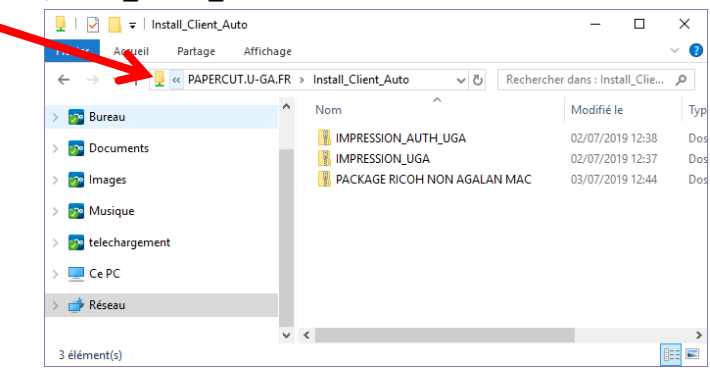

## Installations automatisées (postes hors domaine)

Concerne uniquement les personnes administrateurs de leur poste

## **Postes Windows**

Enregistrez le fichier sur votre ordinateur, faites un clic-droit sur le dossier ZIP, puis sélectionnez « Extraire ici ». Vous aurez besoin d'accéder à l'un des fichiers présents à l'intérieur pendant l'installation de l'imprimante. L'exécutable installera l'imprimante et le client PaperCut

• Postes ayant comme login le même que Agalan -> IMPRESSION\_UGA.zip

Exécuter PaperCut\_users.exe

| R             | PaperCut_users.exe |
|---------------|--------------------|
|               | driver             |
|               | PCClient           |
|               | IMPRESSION_UGA.dat |
| <pre>pi</pre> | imprimante.ini     |

• Postes n'ayant pas comme login le même que Agalan -> IMPRESSION\_AUTH\_UGA.zip

#### Exécuter PaperCut\_auth\_users.exe

|   | driver                  |
|---|-------------------------|
|   | PCClient                |
|   | IMPRESSION_AUTH_UGA.dat |
| 5 | imprimante_auth.ini     |
| R | PaperCut_auth_users.exe |

| Vos identifiants sont requis pour l'accès à l'impriman |     |
|--------------------------------------------------------|-----|
|                                                        | te. |
| om d'Utilisateur :                                     |     |
| Mot de passe :                                         |     |
| Rappel : Pour les 5 prochaines minutes                 |     |

popup du client apparaitra à chaque impression via l'imprimante IMPRESSION\_AUTH\_UGA (5min par défaut) Sinon vous avez le choix entre :

- 1min
- 15min
- 30min
- 60min
- Jusqu'à la déconnexion
- Toujours

## **Postes Linux**

Postes ayant comme login le même que Agalan ->

### Ce code n'est pas adapté pour un poste multi-utilisateur.

#### Testé sous Ubuntu uniquement.

```
sudo apt install ansible
git clone https://gricad-gitlab.univ-grenoble-alpes.fr/accadiam/copieurs-
uga.git
cd copieurs-uga && ansible-playbook localhost.yml --ask-become-pass --
extra-vars "login agalan=[monlogin]"
```

Cette installation ajoute une imprimante Impression\_UGA et démarre automatiquement le client PaperCut à l'ouverture de session.

Il faut fermer sa session et la rouvrir avant de tester afin que le client PaperCut se lance.

## **Postes MAC**

Procédure d'installation des copieurs Ricoh sur les macs avec un nom de session non AGALAN

1 / Lancer le PKG (COPIEUR RICOH UGA 14-5.pkg)

2 / Ouvrir terminal.app

3 / Glisser le script (script installtion copieur Ricoh.sh), appuyé sur entrée, mdp de la session (avec droit admin)

ATTENTION LE REGLAGE PAR DEFAUT EST SUR COULEUR